# **PowerLogic<sup>™</sup> PowerView<sup>™</sup>** Manual de instalación

## **REQUISITOS MÍNIMOS DE INSTALACIÓN**

#### Software

Windows 2000 Professional SP4; Windows XP Professional SP2; o Windows Vista SP1 Business, Ultimate, o Enterprise Microsoft Office Excel 2000, XP, 2003, o 2007 .Net Framework 2.0 (instalado durante la instalación de PowerView) Microsoft SQL Server 2005 (MSSQL2005) Express (instalado durante la

instalación de PowerView) Microsoft Data Access Components (MDAC) 2.8 (instalado durante la instalación de PowerView)

Microsoft Message Queuing (MSMQ) (instalado durante la instalación de PowerView)

Microsoft Office Web Components (instalados manualmente si fuera necesario)

#### Equipo físico

Disco duro: 5 GB en la unidad C:\ RAM: 512 MB CPU: 1 GHz Resolución de pantalla: 1024 x 768

#### **NUEVA INSTALACIÓN DEL POWERVIEW 2.0**

- 1. Inserte el CD-ROM en la unidad de CD-ROM. La instalación se iniciará automáticamente.
- 2. El programa de instalación verifica que están instalados los Microsoft Office Web Components. Si no están instalados, se abrirá un cuadro de diálogo indicando que faltan. Tras unos segundos, el cuadro de diálogo se cierra y el navegador se abre en la página de descarga de los Microsoft Office Web Components. Una vez que se cargue la página, haga lo siguiente:
  - a. Siga las instrucciones del sitio web de Microsoft para descargar e instalar los Microsoft Office Web Components.
  - b. Después de la instalación, haga clic en Finalizar en el cuadro de diálogo del programa de instalación de PowerView de PowerLogic, saque el CD-ROM de instalación de PowerView de la unidad de CD-ROM y regrese al paso 1.
- Windows 2000: el programa de instalación de PowerView verifica que MDAC 2.8 está instalado. Si no está instalado, revise el contrato de licencia y haga clic en Aceptar.
- 4. El programa de instalación de PowerView verifica .Net Framework 2.0, MSSQL2005 Express Advanced y MSMQ estén instalados. Si .Net Framework 2.0, MSDE2000 SP3a, MSSQL2005 Express, o MSMQ no están instalados, haga lo siguiente:
  - a. Revise el contrato de licencia.
  - Haga clic en Aceptar para instalar las aplicaciones necesarias. Mientras las aplicaciones se instalan, aparecen mensajes de progreso.
- 5. Revise el contrato de licencia de PowerView y seleccione **Acepto los** términos del contrato de licencia.
- 6. Haga clic en Siguiente.

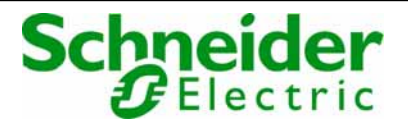

- 7. Si se le pide, introduzca una contraseña para SQL Server. Si no tiene una contraseña, póngase en contacto con el administrador de la red.
- 8. Haga clic en **Instalar**. Mientras se instala PowerView, aparecen mensajes de progreso.
- 9. Cuando se haya instalado PowerView, haga clic en Finalizar.
- 10. Haga clic en Sí para reiniciar Windows y completar la instalación.

### **ACTUALIZACIÓN DE POWERVIEW 1.0 A POWERVIEW 2.0**

Al actualizar PowerView 1.0 a PowerView 2.0, tenga en cuenta lo siguiente:

<u>No</u> es necesario desinstalar PowerView 1.0 para actualizarlo a PowerView 2.0.

Todos los datos almacenados en la base de datos de PowerView 1.0 se copiarán automáticamente en la nueva base de datos de PowerView 2.0 MSSQL2005 Express.

Cuando esté preparado para actualizar PowerView 1.0 a PowerView 2.0, inserte el CD-ROM en la unidad de CD-ROM, y siga las instrucciones que se indican en la página 1 de "**Nueva instalación del PowerView 2.0**".

Schneider Electric Power Monitoring and Control 295 Tech Park Drive, Suite 100 La Vergne, TN, 37086 Tel: 1 (615) 287-3400 www.schneider-electric.com www.powerlogic.com Sólo el personal cualificado puede instalar, manipular, revisar y realizar el mantenimiento del equipo eléctrico. Schneider Electric no asume ninguna responsabilidad de las consecuencias que se deriven de la utilización de este manual.